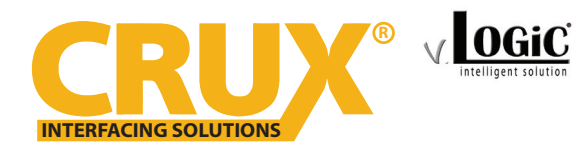

Multi View Integration Interface for Select AUDI, PORSCHE & VOLKSWAGEN Vehicles

### **PRODUCT FEATURES:**

- Adds reverse camera, front camera and 2 side camera inputs.
- Uses the steering wheel control buttons or radio buttons to toggle between the inputs.
- Turn signals automatically trigger the corresponding side camera.
- Picture-in-picture mode combining after-market rear-view and front camera picture(s) with factory parking sensor graphics.
- Interactive parking guide lines with calibration function.
- Simultaneous use of picture-in-picture factory parking sensor graphics and interactive lane lines
- Built-in on-screen display and setup.
- 2 trigger outputs (+12V max. 1A), separately adjustable switching events (CAN, ACC, camera, reverse gear)

#### NOTE:

The RFM-APV connects at the multimedia player located in the glove box.

### **PARTS INCLUDED:**

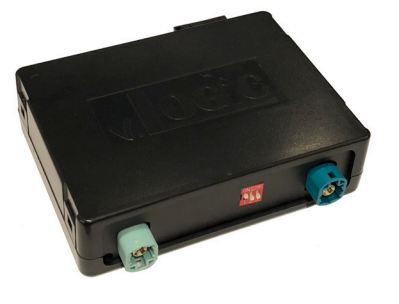

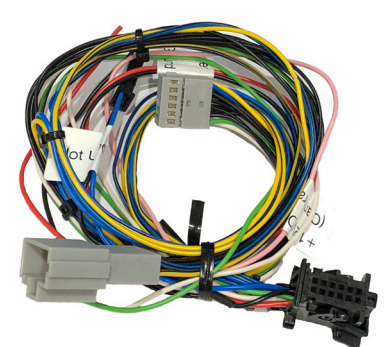

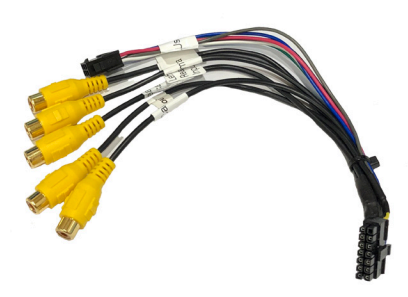

**RFM-APV** Module

**RFM-APV Harness** 

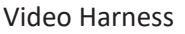

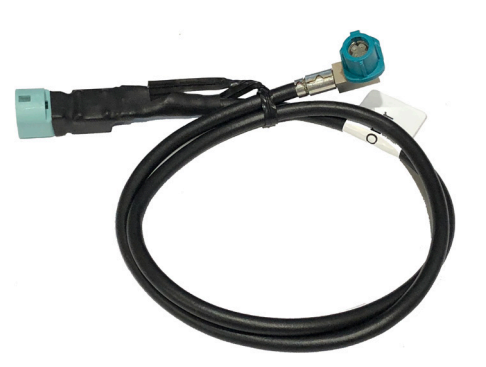

LVDS1 Cable (to vehicle)

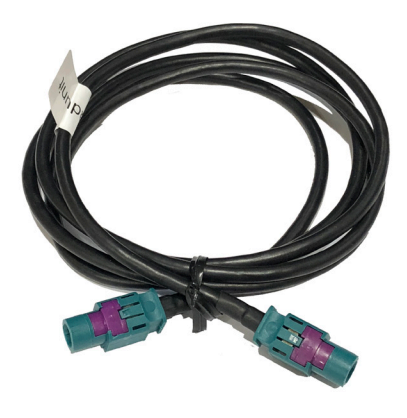

LVDS 2 Cable (to radio)

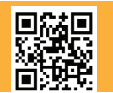

1 of 12 Crux Interfacing Solutions • 21541 Nordhoff St., Unit C, Chatsworth, CA 91311 phone: (818) 609-9299 • fax: (818) 996-8188 • www.cruxinterfacing.com

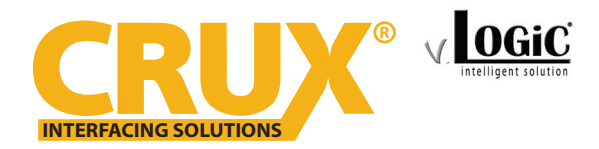

Multi View Integration Interface for Select AUDI, PORSCHE & VOLKSWAGEN Vehicles

#### **INSTALLATION DIAGRAM:**

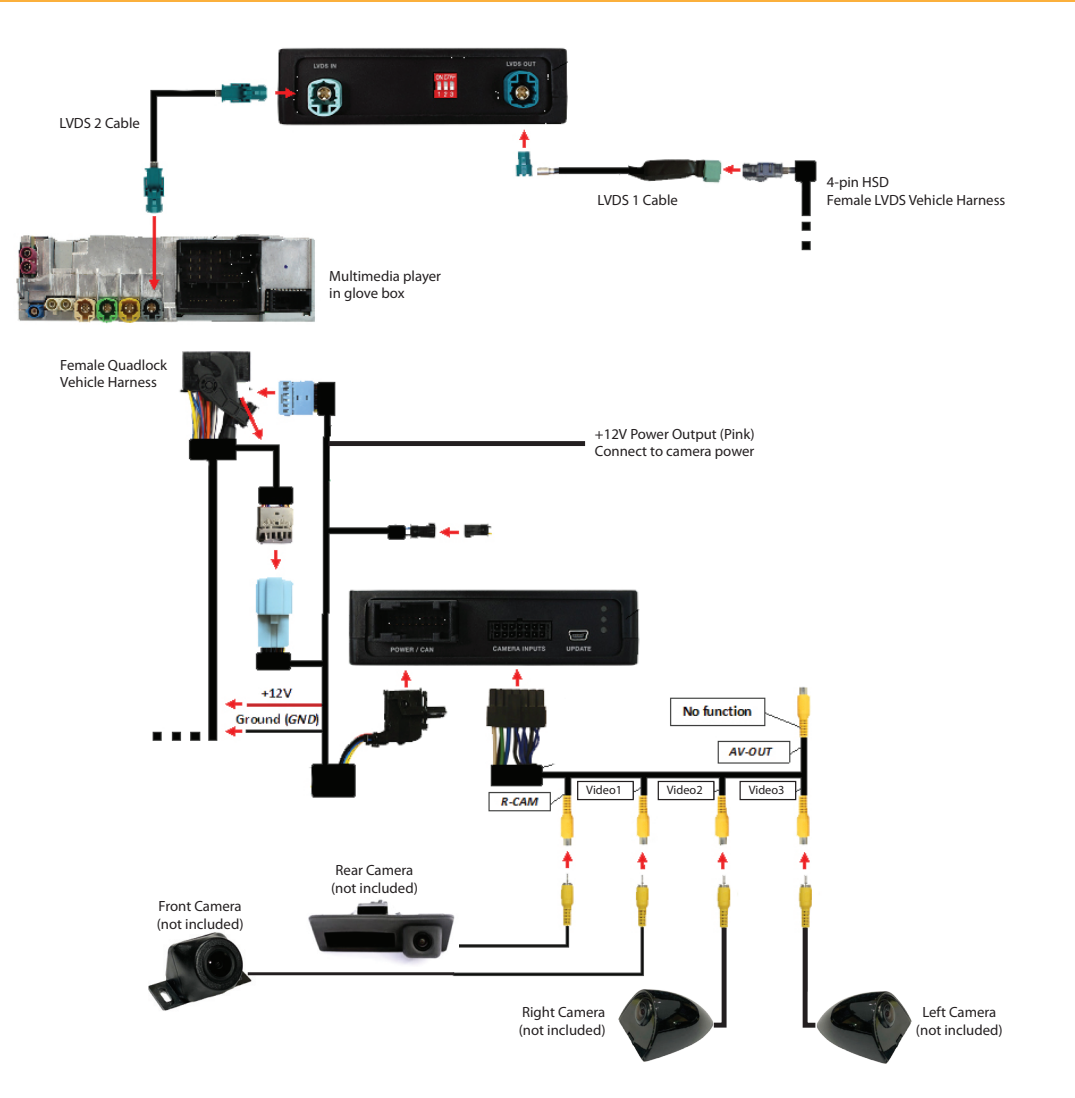

#### **DIP SWITCH SETTINGS:**

| VEHICLE                 | MONITOR SIZE | <u>DIP 1</u> | <u>DIP 2</u> | DIP 3 |
|-------------------------|--------------|--------------|--------------|-------|
| Audi A3 (8V)            | 7"           | ON           | OFF          | OFF   |
| Audi A4 (8W)            | 8.3″         | ON           | ON           | ON    |
| Audi Q7 (4M)            | 8.3″         | ON           | OFF          | ON    |
| Porsche Cayenne/Boxster | 7″           | ON           | ON           | OFF   |
| VW Golf 7 / Sportsvan   | 6.5″         | OFF          | ON           | OFF   |
| VW Passat (B8)          | 6.5″         | OFF          | ON           | ON    |
| VW Passat (B8)          | 8″           | ON           | ON           | OFF   |

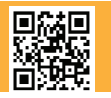

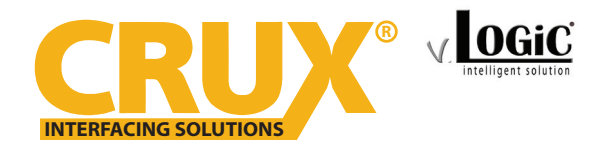

Multi View Integration Interface for Select AUDI, PORSCHE & VOLKSWAGEN Vehicles

#### **INSTALLATION INSTRUCTIONS:**

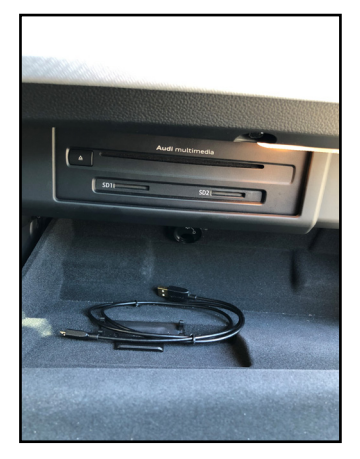

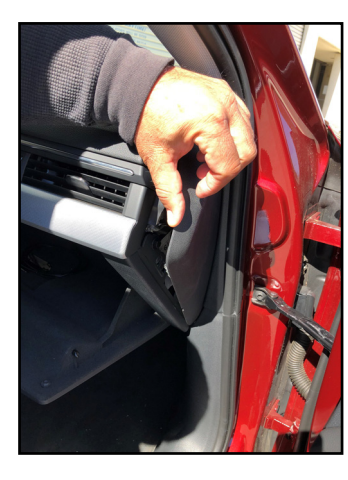

1. Installation is done behind the media 2. Remove the dashboard side panel. player in the glove compartment.

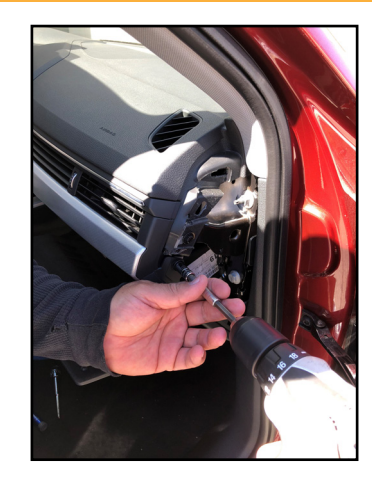

3. Remove the screw that holds the glove compartment.

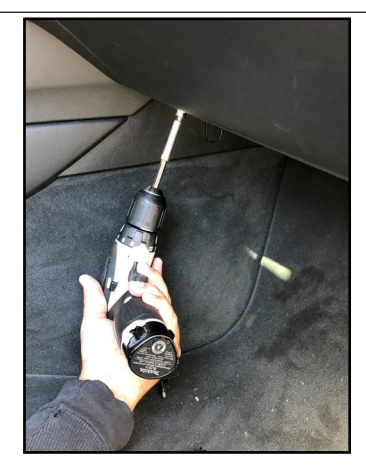

4. Remove the other screws holding the glove compartment.

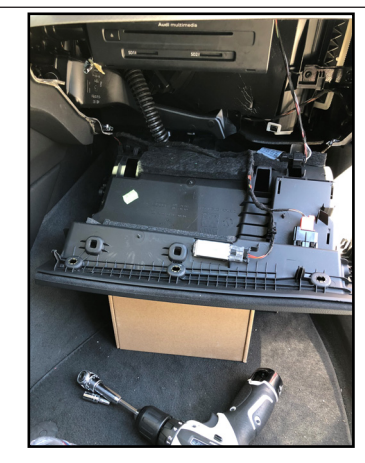

5. Pull down the glove compartment to 6. Remove the media player to gain show the media player.

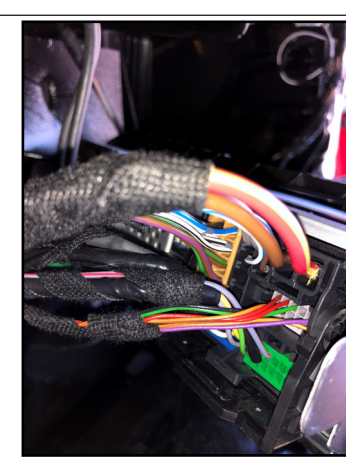

access to the connectors on the back.

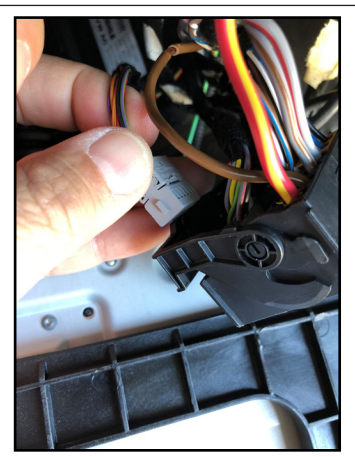

7. Unplug the Gray connector from the Quadlock connector.

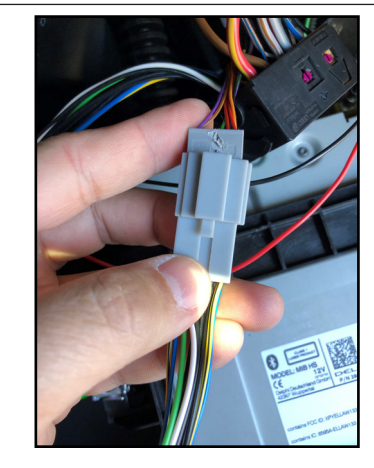

8. Plug in the Gray connector to the mate on the RFM-APV harness. 3 of 12

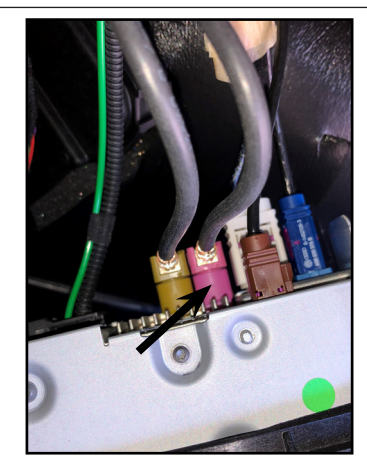

9. Locate the Pink LVDS connector and unplug this.

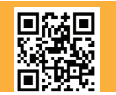

Crux Interfacing Solutions • 21541 Nordhoff St., Unit C, Chatsworth, CA 91311 phone: (818) 609-9299 • fax: (818) 996-8188 • www.cruxinterfacing.com

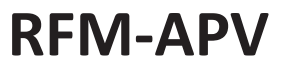

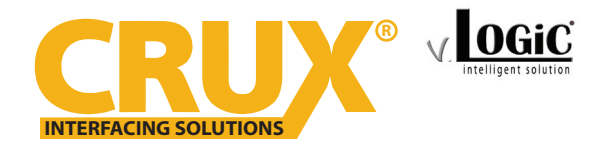

## Multi View Integration Interface for Select AUDI, PORSCHE & VOLKSWAGEN Vehicles

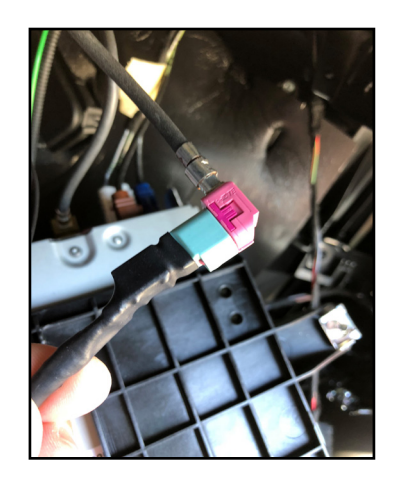

10. Plug the Pink LVDS cable to the LVDS 1 cable. Plug the other end of the LVDS 1 cable to the module LVDS OUT.

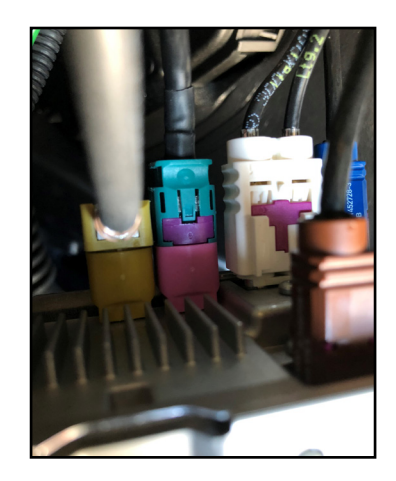

11. Plug one end of the LVDS 2 cable to the Pink LVDS port on the media player. Plug the other end of the LVDS 2 cable to the module LVDS IN.

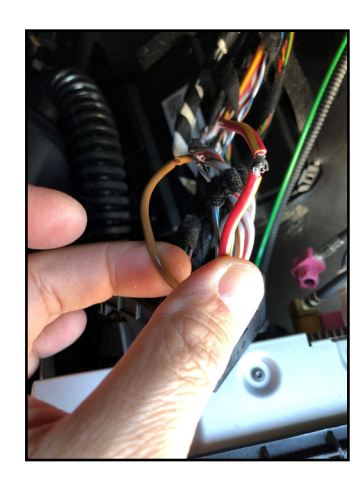

12. Tap the Red and Black wires of the RFM-APV harness to power & ground: Red to RED/YELLOW Black to BROWN

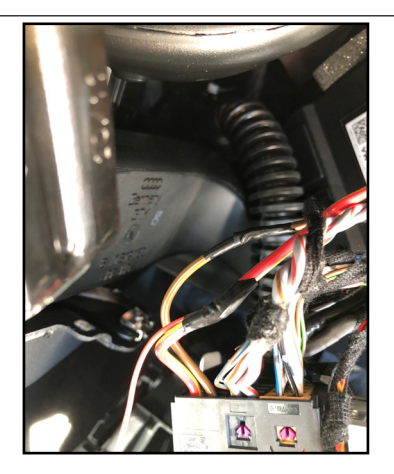

13. Tape the connections well to avoid

short circuits.

14. Install the camera that will be used in the install. Run the camera cables towards the radio. The RCAs and camera power wires will plug into the RFM-APV harness.

#### Video Inputs:

| R CAM  | = Rear Camera  |
|--------|----------------|
| Video1 | = Front Camera |
| Video2 | = Right Camera |
| Video3 | = Left Camera  |

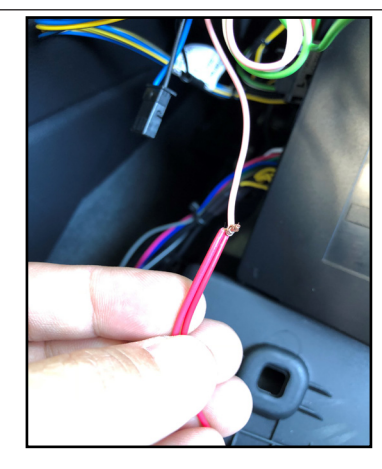

15. Connect the camera power wires to the PINK power output 1 wire.

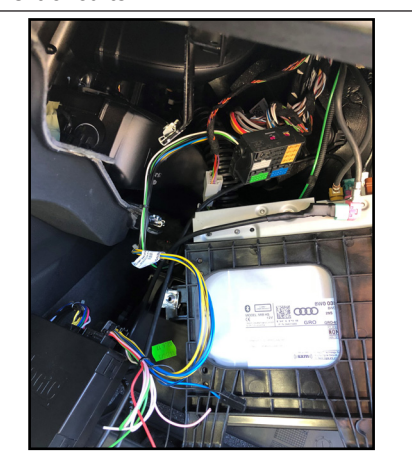

16. Plug in connectors to the RFM-APV module.

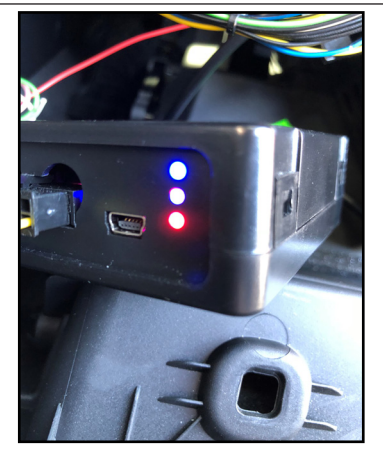

17. Test the communication. Turn on the ignition and check if LEDs are on.

18. Test the cameras. Put gear in reverse and check for rear camera image on screen. Put gear in Drive and the front camera should turn on. Use turn signals and check for image on screen.

Once all the camera validation is complete, mount the RFM-APV module, reinstall the media player and glove compartment.

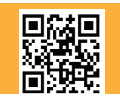

4 of 12 Crux Interfacing Solutions • 21541 Nordhoff St., Unit C, Chatsworth, CA 91311 phone: (818) 609-9299 • fax: (818) 996-8188 • www.cruxinterfacing.com

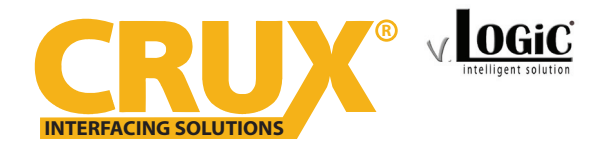

Multi View Integration Interface for Select AUDI, PORSCHE & VOLKSWAGEN Vehicles

### **OSD SETTINGS:**

### **OSD Menu**

Use the following buttons to enter the RFM-APV OSD Menu:

### <u>AUDI</u>

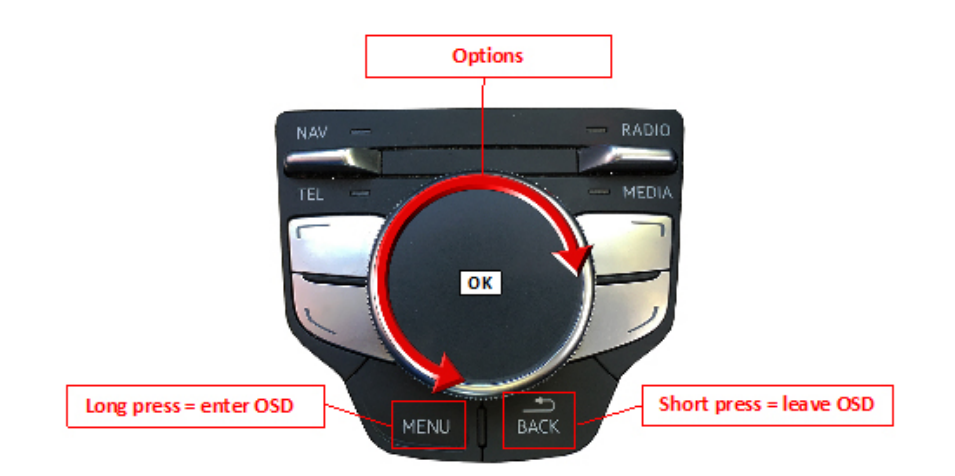

PORSCHE

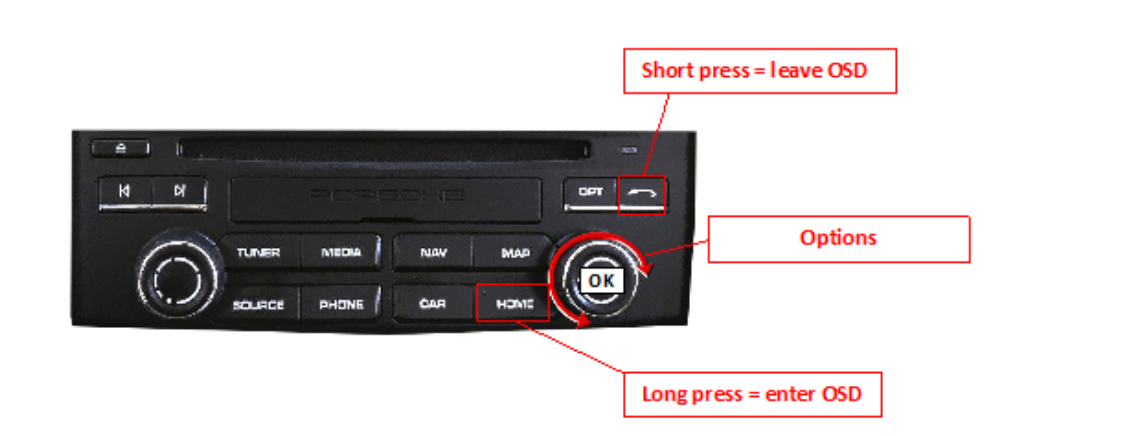

#### **VOLKSWAGEN**

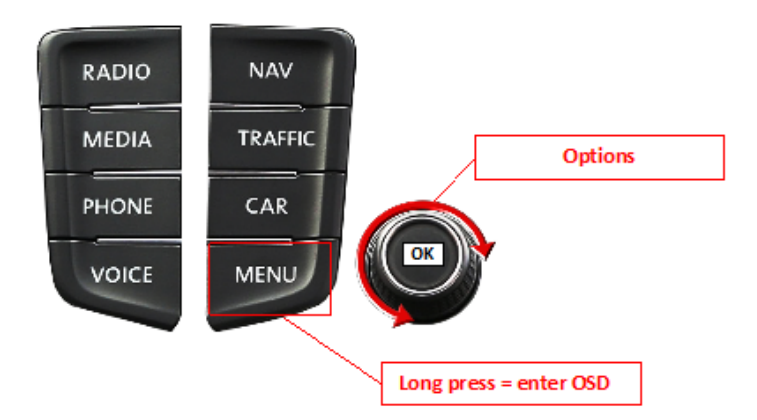

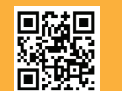

5 of 12 Crux Interfacing Solutions • 21541 Nordhoff St., Unit C, Chatsworth, CA 91311 phone: (818) 609-9299 • fax: (818) 996-8188 • www.cruxinterfacing.com

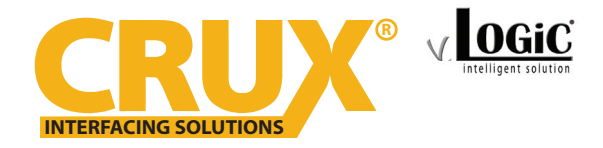

for Select AUDI, PORSCHE & VOLKSWAGEN Vehicles

Use the PINK wire to power the Front and Side cameras. Set the OSD as follows:

**Option 1 = CAM** 

| V. OGiC   |               |            |
|-----------|---------------|------------|
| Input     | Park Logic    | RGearSpeed |
| Option 1  | RVC Lines     | ON         |
| Destron 2 | Power Out 1   | CAM        |
| option 2  | Power Out 2   | CAM        |
| Osd       | Car Type      | Others     |
| Info      | Factory Reset | t          |
| Exit      | Back          |            |

## Setting the Front Camera

(Use the PINK wire to power the Front camera)

| V. OGiC  |                | V. OGiC  |               |            | V. OGiC  |              |            |
|----------|----------------|----------|---------------|------------|----------|--------------|------------|
| Input    | RVC ON         | Input    | Park Logic    | RGearSpeed | Input    | PDC Graphic  | Horizontal |
| Option 1 | FVC ON         | Option 1 | RVC Lines     | ON         | Option 1 | R/F Cam Till | 10         |
| Option 2 | Right VC/AV ON | Option 2 | Power Out 1   | CAM        | Option 2 | F/S Can From | 8          |
| operon L |                | operon E | Power Out 2   | CAM        | option 2 | F/S Cam Till |            |
| Osd      | DICK           | Osd      | Car Type      | Others     | Osd      | Cam Trigger  | CAN        |
|          |                | Info     | Factory Reset |            | Info     |              | OFF        |
| Exit     |                | Exit     | Back          |            | Exit     | Back         |            |

| OSD Menu            | Menu Item   | Setting                                                                    | Description                                                                         |
|---------------------|-------------|----------------------------------------------------------------------------|-------------------------------------------------------------------------------------|
|                     |             | OFF                                                                        | Front camera deactivated                                                            |
| Input               | FVC         | ON                                                                         | Switches to front camera if parking process is enabled and reverse gear is released |
|                     |             | Intelligent                                                                | For vehicles with front-PDC. Enabled while parking process and up to 12 mph         |
| Option 1 Park Logic | RGearOnly   | Enabled while parking process<br>(not suitable for front camera operation) |                                                                                     |
|                     |             | RGearSpeed                                                                 | Enabled while parking process and up to e.g. 7 mph (speed adjustable)               |
|                     |             | RGearTime                                                                  | Enabled while parking process and up to 20 seconds                                  |
| Option 2            | R/F Cam ON  | XX                                                                         | Speed setting for deactivating of the camera image                                  |
| Option 2            | PDC Graphic | OFF                                                                        | OEM PDC display of the vehicle deactivated                                          |
|                     |             | Horizontal                                                                 | Vehicles with horizontal OEM PDC display                                            |
|                     |             | Vertical                                                                   | Vehicles with vertical OEM PDC display                                              |

Note: You can deactivate the camera image by a long press (2 sec.) of the rotation knob.

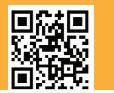

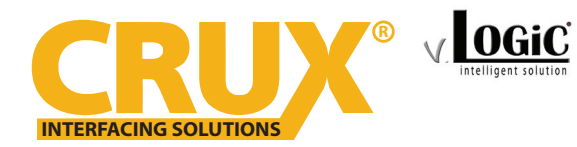

# **Setting the Side Cameras**

(Use the PINK wire to power the Side cameras)

| V. OGIC  |             |    | V. OGiC  |               |            | V. OGiC  |              |            |
|----------|-------------|----|----------|---------------|------------|----------|--------------|------------|
| Input    | RVC         | ON | Input    | Park Logic    | RGearSpeed | Input    | PDC Graphic  | Horizontal |
| Option 1 | FVC         | ON | Option 1 | RVC Lines     | ON         | Option 1 | R/F Cam Till | 10         |
| Ontion 2 | Right VC/AV | ON | Option 2 | Power Out 1   | CAM        | Option 2 | F/S Can From | 0          |
| option 2 | DACK        |    | option 2 | Power Out 2   | CAM        | option 2 | F/S Cam Till |            |
| Osd      | DUCK        |    | Osd      | Car Type      | Others     | Osd      | Cam Trigger  | CAN        |
|          |             |    | Info     | Factory Reset |            | Info     |              | OFF        |
| Exit     |             |    | Exit     | Back          |            | Exit     | Back         |            |

| OSD Menu | Menu Item    | Setting   | Description                                                        |
|----------|--------------|-----------|--------------------------------------------------------------------|
| Option 2 | R/F Cam Till | XX        | Speed setting for deactivating of the camera image                 |
| Option 2 | F/S Cam From | xx        | Speed range setting for front- and side cameras (minimum)          |
| Option 2 | F/S Cam Till | xx        | Speed range setting for front- and side cameras (maximum)          |
| Option 2 | Blinker Mode | Front Cam | Activation of the front camera image when the blinker is activated |
|          |              | CAN       | Rear gear and blinker signal detection over CAN Bus                |
| Option 2 | Cam Trigger  | ANALOG    | Rear gear and blinker signal detection over analogue +12V signals  |

Notes: You can deactivate the camera image by a long press (2 sec.) of the rotation knob. The camera activation via the blinker mode is only available for front camera or for the side view cameras. A parallel use of this function for all cameras is not possible.

## Setting the Rear Aftermarket Camera

(Use the GREEN (12V Output) 2 wire to power the Front camera)

In the OSD Menu, set "Option 1" > menu item "Power Out 2" to "CAM"

If the aftermarket back up camera does not automatically switch on after putting the gear to reverse, you can use the analog setting instead. Connect the white wire from the RFM-APV harness to the analog reverse gear signal (+12V) wire. Set "Option 2" > "Cam Trigger" to Analog.

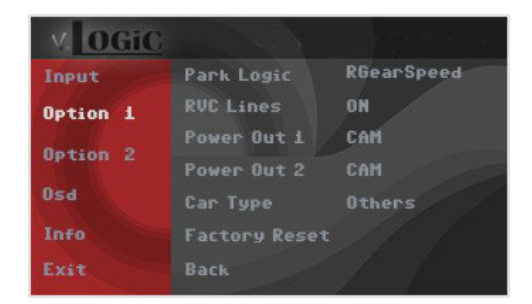

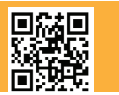

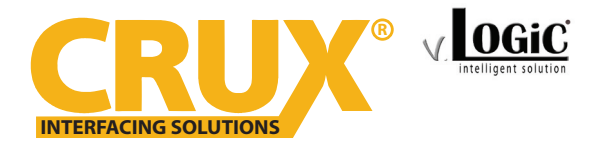

Multi View Integration Interface for Select AUDI, PORSCHE & VOLKSWAGEN Vehicles

| V. OGiC  |             |    |    | V. OGiC  |               |            | V. OGiC  |              |            |
|----------|-------------|----|----|----------|---------------|------------|----------|--------------|------------|
| Input    | RVC         | ON |    | Input    | Park Logic    | RGearSpeed | Input    | PDC Graphic  | Horizontal |
| Option 1 |             | ON |    | Option 1 | RVC Lines     | ON         | Option 1 | R/F Cam Till | 10         |
| 0-0-0    | Right VC/AV | ON |    | 0-0-0    | Power Out 1   | CAM        | 0-4 2    | F/S Cam From | 0          |
| option 2 | Left VL/HV  |    |    | option 2 | Power Out 2   | CAM        | option 2 | F/S Cam Till |            |
| Osd      | BACK        |    | 11 | Osd      | Car Type      | Others     | Osd      |              | CAN        |
| Info     |             |    |    | Info     | Factory Reset |            | Info     | Blinker Mode | OFF        |
| Exit     |             |    | E. | Exit     | Back          |            | Exit     | Back         |            |

| OSD Menu            | Menu Item        | Setting                                                                    | Description                                                                                                    |
|---------------------|------------------|----------------------------------------------------------------------------|----------------------------------------------------------------------------------------------------|
|                     |                  | OFF                                                                        | Rear View camera deactivated                                                                                                    |
| Input               | RVC              | ON                                                                         | Switches to rear-view camera if reverse gear is engaged or PDC is activate                                                                           |
|                     |                  | Intelligent                                                                | For vehicles with PDC. Enabled while parking process<br>and up to 12 mph (not suitable for front camera<br>operation for vehicles without front PDC) |
| Option 1 Park Logic | RGearOnly        | Enabled while parking process<br>(not suitable for front camera operation) |                                                                                                    |
|                     |                  | RGearSpeed                                                                 | Enabled while parking process and up to e.g. 7 mph (speed adjustable)                                                                                |
|                     |                  | RGearTime                                                                  | Enabled while parking process and up to 20 seconds                                                                                                   |
| Option 1            | <b>RVC</b> Lines | ON                                                                         | Interactive lane lines activated                                                                                                    |
| Option 2            | R/F Cam Till     | XX                                                                         | Speed setting for deactivating of the camera image                                                                                                   |
|                     |                  | OFF                                                                        | OEM PDC display of the vehicle deactivated                                                                                                    |
| Option 2            | PDC Graphic      | Horizontal                                                                 | Vehicles with horizontal OEM PDC display                                                                                                    |
|                     |                  | Vertical                                                                   | Vehicles with vertical OEM PDC display                                                                                                    |
| Option 2            | Com Trigger      | CAN                                                                        | Rear gear and blinker signal detection over CAN Bus                                                                                                  |
| Option 2            | Cam ingger       | Analog                                                                     | Rear gear signal detection over analog +12V signals                                                                                                  |

Note: You can deactivate the camera image by a long press (2 sec.) of the rotation knob.

| Menu Item    | Setting                                        | Description                                                                                                    |
|--------------|------------------------------------------------|----------------------------------------------------------------------------------------------------|
| RVC          | OEM                                            | If a factory rear-view camera is present. The interface<br>turns off, if reverse gear is enabled and it displays<br>factory rear-view camera |
|              | Intelligent                                    | For vehicles with front-PDC. Enabled while parking process and up to 12 mph.                                                                 |
| Park Logic   | RGearSpeed                                     | Enabled while parking process and up to e.g. 7 mph (speed adjustable)                                                                        |
| R/F Cam Till | RGearTime<br>XX                                | Enabled while parking process and up to 20 seconds<br>Speed setting for deactivating of the camera image                                     |
|              | Menu Item<br>RVC<br>Park Logic<br>R/F Cam Till | Menu ItemSettingRVCOEMIntelligentPark LogicRGearSpeedR/F Cam TillXX                                                                          |

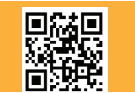

8 of 12 Crux Interfacing Solutions • 21541 Nordhoff St., Unit C, Chatsworth, CA 91311 phone: (818) 609-9299 • fax: (818) 996-8188 • www.cruxinterfacing.com

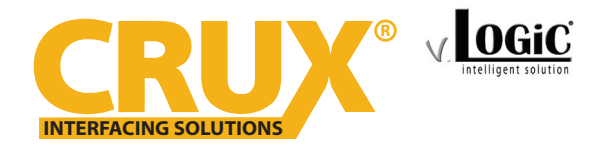

# AV Source

You can use AV2 or AV3 to plug in an external video source. Please note that the vehicle needs to have a factory AUX Input for audio to be heard through the factory sound system.

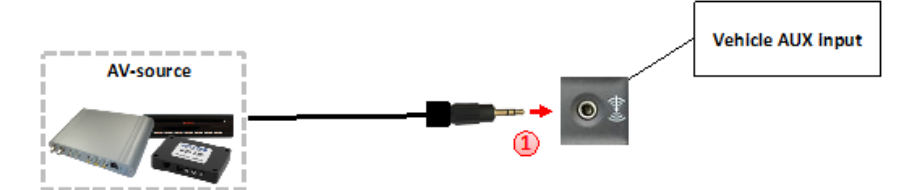

Use the PINK wire (12V OUTPUT 1) of the RFM-APV harness to power the external video source (max. 1A) of the AV source.

| Input    | Park Logic    | RGearSpeed |
|----------|---------------|------------|
| Option 1 | RVC Lines     | ON         |
|          | Power Out 1   | CAM        |
| uption 2 | Power Out 2   | CAM        |
| Osd      | Car Type      | Others     |
| Info     | Factory Reset |            |
| Exit     | Back          |            |

Go to the OSD menu and set "Option 1", menu item "Power Out 1" to "AVS" or "ACC".

| V. OGIC  |                    |           |
|----------|--------------------|-----------|
| Input    | RVC                | ON        |
| Option 1 | FVC<br>Right VC/AV | ON<br>OFF |
| Option 2 | Left VC/AV         | RCOL      |
| Osd      | BACK               |           |
|          |                    |           |
| Exit     |                    |           |

| OSD Menu | Menu Item   | Setting | Description                           |  |
|----------|-------------|---------|---------------------------------------|--|
| Input    | Right VC/AV | OFF     | No camera / AV source connected       |  |
|          |             | RCxx    | AV source connected to the AV-2 input |  |
|          | Left VC/AV  | OFF     | No camera / AV source connected       |  |
|          |             | RCxx    | AV source connected to the AV-3 input |  |

Note: Select "RC01" if AV source control function is via touchscreen and control knob is not used.

In the vehicle's Media menu, activate AUX Input (only necessary for AV source operation) to get sound through the vehicle's audio system. Press the "MEDIA" button for 3 to 5 seconds to go to AV mode.

A short press of the "MEDIA" button (or additionally on touchscreen the swipe gesture) will toggle through the video sources. Each short press will toggle to the next enabled input. If all inputs are enabled the order is:

Rear CAM > Front CAM > Right Cam/AV > Left Cam/AV > ... Inputs which are not enabled are skipped.

To exit AV mode, press the "MEDIA" button for 3 to 5 seconds or by a short press of "RADIO/NAV/TEL/ PHONE/CAR" button.

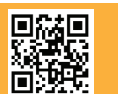

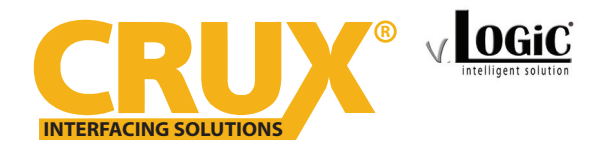

Multi View Integration Interface for Select AUDI, PORSCHE & VOLKSWAGEN Vehicles

## **Configurable Trigger Outputs**

You can configure the both +12V trigger outputs separately in the OSD menu. The PINK wire (12V OUTPUT 1) is Power Out 1 and the GREEN wire (12V OUTPUT 2) is Power Out 2.

| V. OGiC  |                 |            |  |
|----------|-----------------|------------|--|
| Input    | Park Logic      | RGearSpeed |  |
| Option 1 | RVC Lines       | ON         |  |
| 0-0-0    | Power Out 1 CAM |            |  |
| uption 2 | Power Out 2     | CAM        |  |
| Osd      | Car Type        | Others     |  |
| Info     | Factory Reset   |            |  |
| Exit     | Back            |            |  |

| OSD Menu | Menu Item              | Setting | Description                                                     |
|----------|------------------------|---------|-----------------------------------------------------------------|
| Option   | Power Out 1<br>(PINK)  | CAM     | +12V when the interface is on (red LED on)                      |
|          |                        | ACC     | +12V when ignition is on                                        |
|          |                        | Cam     | +12V when camera input is activated (manually or automatically) |
|          | Power Out 2<br>(GREEN) | RGear   | +12V when reverse gear is engaged                               |
|          |                        | AVS     | +12V when camera / video input was manually activated           |
|          |                        | OFF     | Trigger output deactivated                                      |

Tip: We recommend for all camera to use power out setting "Cam" and for AV source the power out setting of "AVS" or "ACC".

## **Interactive Lane Lines**

The RFM-APV includes an Interactive Lane Lines function that is added to the aftermarket rear view camera. Use the OSD menu to activate this feature.

| V. OGiC  |                 |            |  |
|----------|-----------------|------------|--|
| Input    | Park Logic      | RGearSpeed |  |
| Option 1 | RVC Lines       | ON         |  |
|          | Power Out 1 CAM |            |  |
| Uption 2 | Power Out 2     | CAM        |  |
| Osd      | Car Type        | Others     |  |
| Info     | Factory Rese    |            |  |
| Exit     |                 |            |  |

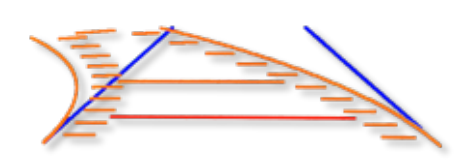

| OSD Menu | Menu Item | Setting                                                          | Description                        |
|----------|-----------|------------------------------------------------------------------|------------------------------------|
| Option   | RVC Lines | OFF                                                              | Interactive lane lines deactivated |
|          |           | ON                                                               | Interactive lane lines activated   |
|          | Car Type  | AUDI A3 / AUDI A4 / AUDI Q7<br>PASSAT / GOLF 7 / CAYENNE /Others | Vehicle Type Selection             |

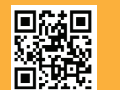

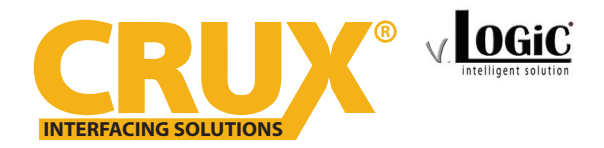

## **Interactive Lane Lines Settings**

The height and width of the interactive lane lines can be set in the OSD menu. For this setting you must first activate the rear view camera level and push the "MENU"/ "HOME"(Porsche) button for 2 seconds to activate the settings menu. With the rotation knob you can select the menu point "Line Height" to change the height of the interactive lane lines and with menu point "Line Width" the width of the lines. Click "Exit" to leave the settings menu.

| Line Height | 15 |
|-------------|----|
| Line Width  | -5 |

## **Picture Settings**

The camera picture can be set in the OSD menu. For this setting you must first activate the camera level and push the "MENU"/"HOME" (Porsche) button for 2 seconds to activate the settings menu. With the rotation knob you can select and change the "Brightness", "Contrast", "Saturation", Hue" and "Sharpness". Click "Exit" to leave the settings menu.

| Brightness | 50 |
|------------|----|
| Contrast   | 50 |
| Stauration | 50 |
| Hue        | 50 |
| Sharpness  | 50 |

Note: The picture settings will be retained for every camera input separately.

## **OSD Settings**

You can change the basic configurations of the interface in the OSD (on screen display).

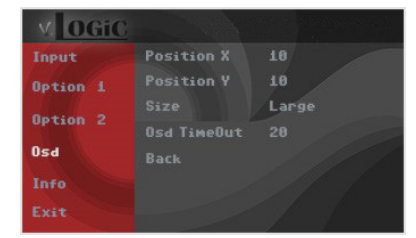

| OSD Menu | Menu Item     | Setting | Description                            |
|----------|---------------|---------|----------------------------------------|
|          | POS. X        | 0-xxx   | Horizontal position of the OSD         |
|          | POS. Y        | 0-xxx   | Vertical position of the OSD           |
| OSD      | Size          | Small   | Small OSD menu window                  |
|          |               | Large   | Large OSD menu windows                 |
|          | Osd TimeOut   | 2-20    | Time setting for automatic OSD shutoff |
| Info     | Version       | X.XX.XX | Displays the current SW-version        |
| Option 1 | Factory Reset |         | Reset to factory default settings      |

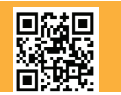

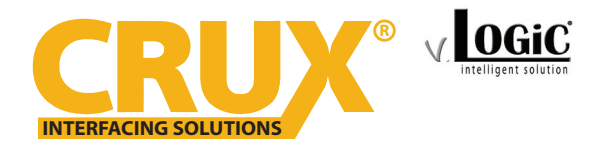

Multi View Integration Interface for Select AUDI, PORSCHE & VOLKSWAGEN Vehicles

### **VEHICLE APPLICATIONS:**

| <b>Audi</b><br>2013 - Up<br>2016 - Up<br>2018 - Up<br>2015 - Up    | A3 (8V)<br>A4 (8W)<br>Q5 (B9)<br>Q7 (4M) | MMI Navigation Plus with MMI touch 7" or 8.3"<br>MIB/MIB II main unit |
|--------------------------------------------------------------------|------------------------------------------|-----------------------------------------------------------------------|
| <b>Porsche</b><br>2017 - Up<br>2017 - Up<br>2017 - Up<br>2017 - Up | Boxster<br>Cayenne<br>Cayman<br>911      | PCM 4.0                                                               |
| <b>Volkswagen</b><br>2015 - Up<br>2015 - Up                        | Golf 7<br>Passat (B8)                    | MIB/MIB2 - Discovery Pro 8" and Composition<br>Media 6.5" monitor     |

NOTE: The RFM-APV connects at the multimedia player located in the glove box.

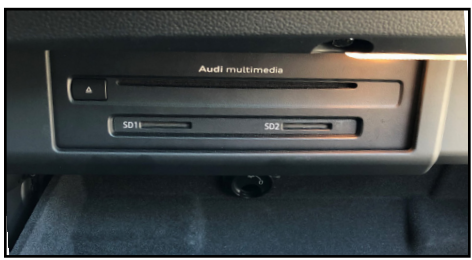

Multimedia Player in glove box

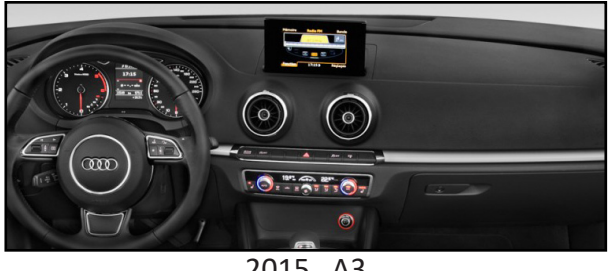

2015 A3

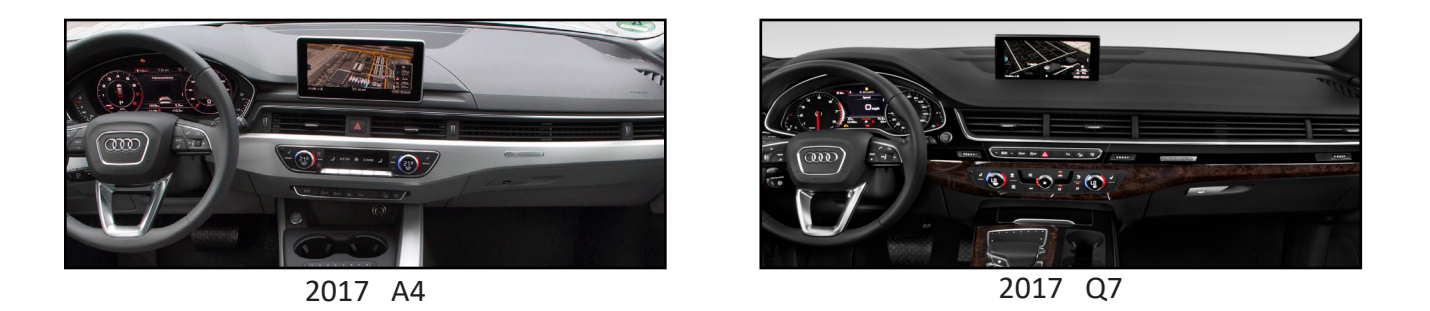

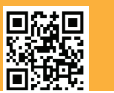